# ベスト制御機器オムロン第16版 CD-ROM

#### お客様へ

平素はオムロン製品をご愛顧いただきまして、誠にありがとうございます。 さて、2003年発行のベスト制御機器オムロン第16版付属の「Best Catalog CD-ROM 2003」にて、ブラウザの セキュリティ機能向上に伴い、一部リンクが機能しないという問題を確認いたしました。 深くお詫びを申し上げると共に、下記方法にてご対処いただきますようお願いいたします。

[問題箇所]

Internet Explorer 6 で「掲載PDF出典一覧」ページ(syutten.html)のリンクが機能しない。 なお、他のバージョンでは正常に動作いたします。

[対処方法]

対処方法には以下3通りがございます。最適な方法をご選択お願い致します。

対処方法1: PDFファイルを一度ローカル(ハードディスク等)に保存してから起動する方法。 対処方法2: リンク先をコピーし、IEから起動する方法。 対処方法3: IEの設定(セキュリティレベル)を変更し、リンク動作するようにする方法。 (一時的な変更にされることをお勧めいたします)

※解説画面は Windows 2000 + Internet Explorer 6です。

## 対処方法1

1)ご覧になりたい項目のファイル名を右クリックし、[対象をファイルに保存]をクリックします。

| ファイル名             | 出典                     | 出典      |  |  |  |
|-------------------|------------------------|---------|--|--|--|
| 2 code vouro.pd   | 情報センシング機               | 器 総合力タロ |  |  |  |
| 3f881155.pdf      | 際(の)<br>新しいウィンドウで開(N)  |         |  |  |  |
| 3(88) 160 162.)   | 対象をファイルに保存( <u>A</u> ) |         |  |  |  |
| 3188 m dr t1 41.s | 対象を印刷(2)               |         |  |  |  |
| 3g3ev.pdf         | 初1月11日                 |         |  |  |  |
| 3g3 fv.pdf        | ショートカットのコピー(T)         |         |  |  |  |
| 3g3jv.pdf         | 貼0付(f(P)               |         |  |  |  |
| 3s3mv.pdf         | お気に入りに追加(E)            |         |  |  |  |

#### 2)場所を指定して保存します。

| 名前を付けて保存           |                                        |                 |   |          | <u>?×</u> |
|--------------------|----------------------------------------|-----------------|---|----------|-----------|
| 保存する場所の:           | 🚮 デスクトップ                               |                 | • | + 🖹 🖆 🗐- |           |
|                    | ローク<br>ローク<br>ローク<br>ローク<br>ローク<br>ローク |                 |   |          |           |
| <u>〔</u><br>デスクトップ |                                        |                 |   |          |           |
|                    |                                        |                 |   |          |           |
| ₹{ 1)ピュータ          |                                        |                 |   |          |           |
|                    | ファイル名(N):                              | 2 code yougo    |   | <u> </u> | 1条件(S)    |
| マイ ネットワーク          | ファイルの種類①                               | Adobe Acroba 文書 |   | *        | キャンセル     |

3)保存したファイルをダブルクリックしてPDFを表示します。

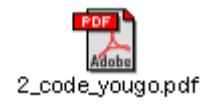

### 対処方法 2

1)ご覧になりたい項目のファイル名を右クリックし、[ショートカットのコピー]をクリックします。

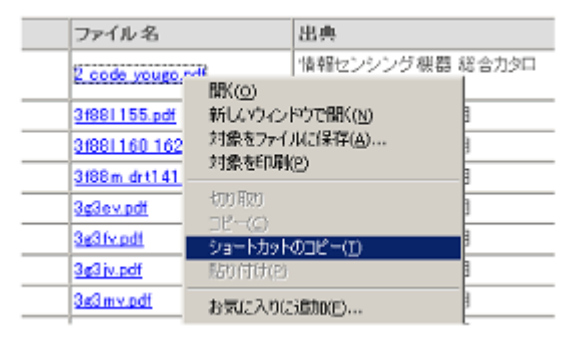

2) [アドレス] ボックス上で右クリックし、[貼り付け]をクリックします。

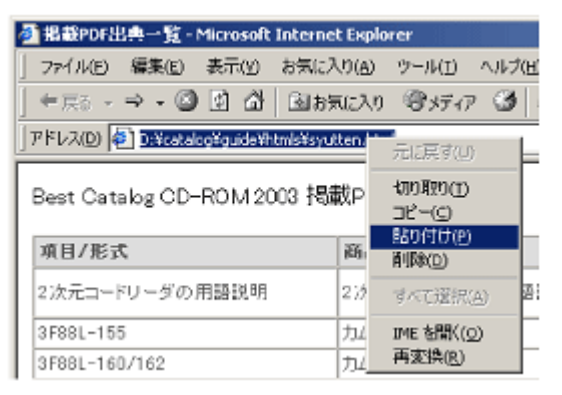

3) [移動] ボタンを押すとPDFを表示できます。

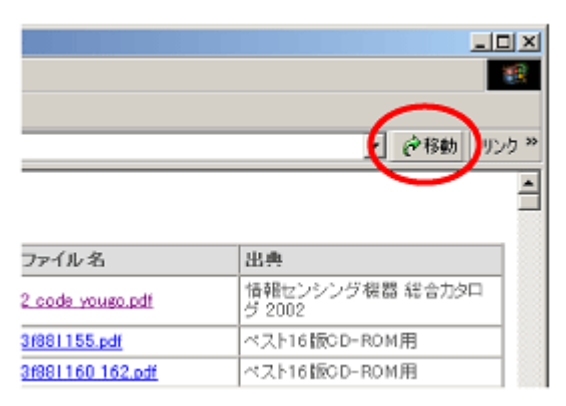

対処方法3

以下の設定は一時的にセキュリティが低下します。このCD-ROMの「掲載PDF出典一覧」ページを閲覧する 場合にのみ設定してください。閲覧後は必ず元に戻してください。

1)コントロールパネル([スタートメニュー]→[設定]→[コントロールパネル]、XPは[スタートメニュー]→ [コントロールパネル])からインターネットオプションを開きます。

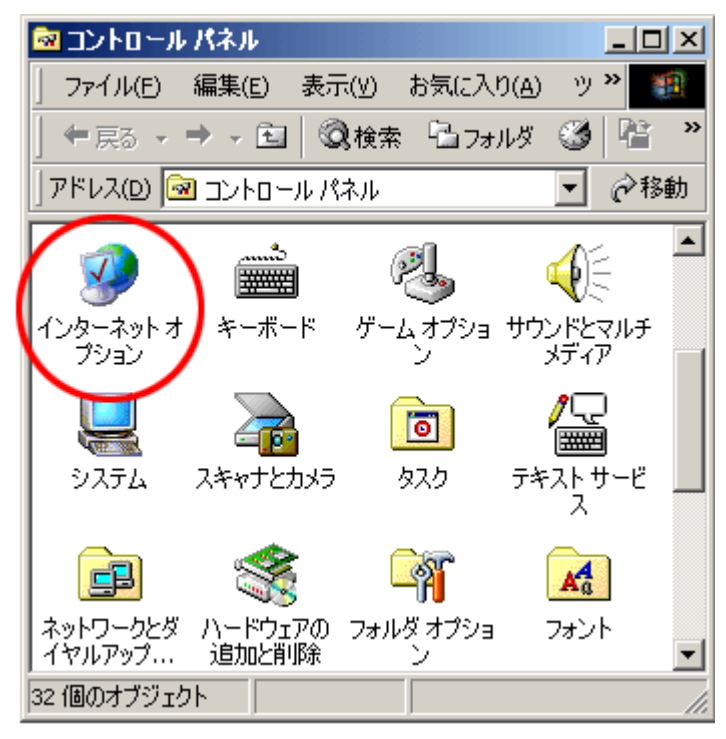

2) [セキュリティ]タブをクリックします。[信頼済みサイト]をクリックし、[サイト]ボタンをクリックします。

| インターネットのプロパティ                                                                                                  |
|----------------------------------------------------------------------------------------------------|
| 全般 セキュリティ ・ライバシー コンテンツ 接続 「フログラム」 詳細設定 」                                                                       |
| Web コンテンツのゾーンを選択してセキュルティのレベルを設定する(2)                                                                           |
|                                                                                                    |
| 信報済みサイト<br>このワーンには、コンピュータやデータに損害を与えないと<br>信頼している。Web サイトが含まれています。<br>このワーンには、サイトがありません。<br>このゾーンのセキュリティのレベル(1) |
| <b>カスタム</b><br>カスタム設定<br>- 設定を変更するには、[レベルのカスタマイズ] ポタンをクリックします<br>- 推奨設定を使用するには、[既定のレベル] ポタンをクリックします            |
| レベルのカスタマイズ(空). 既定のレベル(型)                                                                                       |
| OK キャンセル 通用(G)                                                                                                 |

3)「次のWebサイトをゾーンに追加する」ボックスに「internet.e-mail」を入力、「このゾーンのサイトにはすべてサーバーの確認(https:)を必要とする」チェックボックスにチェックが入っていないことを確認してから [追加]ボタンをクリックします。[OK]ボタンをクリックで設定完了。これでPDFを閲覧できます。

| インターネットのプロパティ ?メ                                                         |
|--------------------------------------------------------------------------|
| 信頼済みサイト ?メ                                                               |
| このゾーンに2 Web サイトを3度加/削増キできます。このゾーンのすべての Web サイトには、このゾーンのセキュリティの設定が適用されます。 |
| ンクローソント 共工 トをゾーン (z)自加する (D):                                            |
| (internete-mail)                                                         |
| Web サイトW2                                                                |
|                                                                          |
| 「」のゾーンのサイトにはすべてサーバーの確認 (https:)を必要とする(S)                                 |
| OK                                                                       |
| レベルのカスタマイズ(Q)。 既定のレベル(Q)                                                 |
| OK キャンセル 道用( <u>G</u> )                                                  |

設定を元に戻すには、「Webサイト」から「\*.internet.e-mail」をクリック、[削除]ボタンをクリックします。 [OK]ボタンをクリックで設定完了です。

| インターネットのプロパティ                                                         | ? X |
|-----------------------------------------------------------------------|-----|
| 信頼済みサイト ?                                                             | ×   |
| このゾーンに Web サイトを追加/削除できます。このゾーンのすべての Web サイトには、このゾーンのセキュリティの設定が適用されます。 |     |
|                                                                       | 1   |
| Web サイトWA<br>Minternete-mail                                          | 2   |
| <br> 「 このゾーンのサイトにはすべてサーバーの確認 @ktops)を必要とする(S)                         |     |
| OK ギャンセル                                                              |     |
| レベルのカスタマイズ(Q). 既定のレベル(Q)                                              | ]   |
| OK キャンセル 道用(                                                          | 9   |